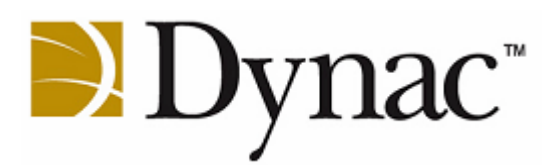

# DynacForecast for Accounts

# **User Guide**

Version 2.0 February 2011

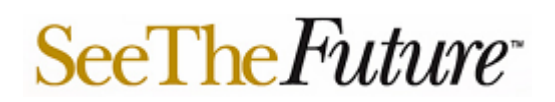

© Copyright 2003 by Dynac, Inc. All rights reserved. No part of this publication may be reproduced or used in any form without the express written permission of Dynac Inc. 28 Sutherland Walk Kitchener, ON N2R 1G5 phone: 519-571-3254 fax: 519-745-6856

> website: www.DynacTools.ca e-mail: info@DynacTools.ca

Dynac is a registered trademark of Dynac Inc. Excel is a registered trademark of Microsoft Corporation. Access is a registered trademark of Microsoft Corporation. Microsoft Office is a registered trademark of Microsoft Corporation.

Information in this document is subject to change without notice.

## **Table of Contents**

| List of Figures                                     | iii      |
|-----------------------------------------------------|----------|
| Introduction                                        | 1        |
| Summary                                             | 1        |
| Features                                            | 1        |
| Multi-scenario Efficiency                           | 1        |
| Multi-user Capability                               | 2        |
| Concepts                                            | 2        |
| Accounts                                            | 2        |
| Organization                                        | 2        |
| Multiple Revisions                                  | 2        |
| Responsibility Levels                               | 3        |
| Departments                                         | 4        |
| Controlling the Workflow                            | 4        |
| User Interface                                      | 5        |
| Tasks                                               | 8        |
| All Users                                           | 8        |
| Operation                                           | 8        |
| Starting the Program                                | 8        |
| Stopping the Program                                | 8        |
| Switching Users                                     | 9        |
| Changing Your Password                              | 9        |
| Assigning Control of the Budget Revisions           | 9        |
| Assigning Control to a Lower Responsibility Level   | 10       |
| Returning Control to a Higher Responsibility Level  | 10       |
| Working with the Active Budget                      | 11       |
| Selecting a Budget                                  | 11       |
| Changing the Budget                                 | 11       |
| Viewing the Budget Variance and Transaction Details | 12       |
| Managing Notes in the Budget                        | 13       |
|                                                     | 14       |
| View Transaction Log                                | 14       |
| Administrator                                       | 15       |
| Administrator                                       | 15       |
| Creating a Department                               | 10<br>16 |
| Editing a Department Name                           | 10<br>16 |
| Deleting a Department                               | 10       |
| Relating Departments to Accounts                    | 10       |
|                                                     | 17       |
| l Ising a Filter                                    | 17       |
| Managing Liser Access                               | 10       |
| Creating a User                                     | 20       |
| Fditing a User                                      | 20       |
| Deleting a User                                     | 20       |
| Managing Revisions                                  | 21       |
| Creating a Revision                                 |          |
| Editing a Revision                                  |          |
| Setting a Revision as Active                        |          |
| Setting a Revision as Active                        | 22       |

| Selecting the Comparative Revision   | 23 |
|--------------------------------------|----|
| Deleting a Revision                  | 24 |
| Defining the Database Connection     | 24 |
| Troubleshooting                      | 25 |
| Selection Area                       | 25 |
| You Cannot Access a Certain Revision | 25 |
| You Cannot Access Any Revision       | 25 |
| Grid Area                            | 25 |
| You Do Not See Some Accounts         | 25 |
| You Cannot Change Budget Values      | 25 |
| - •                                  |    |

# **List of Figures**

| Figure 1 – DynacTools application modules                           | 1  |
|---------------------------------------------------------------------|----|
| Figure 2 – Administrator functionality                              | 3  |
| Figure 3 – Supervisor, Power User, and Reviewer functionality       | 4  |
| Figure 4 – DynacForecast for Accounts user interface                | 5  |
| Figure 5 – Grid area for an Administrator                           | 7  |
| Figure 6 – Grid area for a Supervisor, Power User, and Reviewer     | 7  |
| Figure 7 – Flow Control windows for different responsibility levels | 10 |
| Figure 8 – Permission error message                                 | 11 |
| Figure 9 – Changed budget values                                    | 12 |
| Figure 10 – Note indicator                                          | 13 |
| Figure 11 – Notes History (normal and expanded views)               | 14 |
| Figure 12 – Transaction Log window                                  | 14 |
| Figure 13 – Departments window                                      | 16 |
| Figure 14 – Assign Departments to Accounts (Individually) window    | 17 |
| Figure 15 – Assign Department to Accounts (Using Filter) window     | 18 |
| Figure 16 – Users window                                            | 20 |
| Figure 17 – Revisions window                                        | 21 |
| Figure 18 – Add New Revision window                                 | 22 |
| Figure 19 – Select Comparative Revision window                      | 23 |
| Figure 20 – SQL Server Connectivity window                          | 24 |
| Figure 21 – Permission error message                                | 26 |

## Introduction

## Summary

Dynac*Forecast for Accounts* (FFA) is the multi-user component of the Dynac*Tools* suite offering planning, budgeting, forecasting, and financial reporting capabilities.

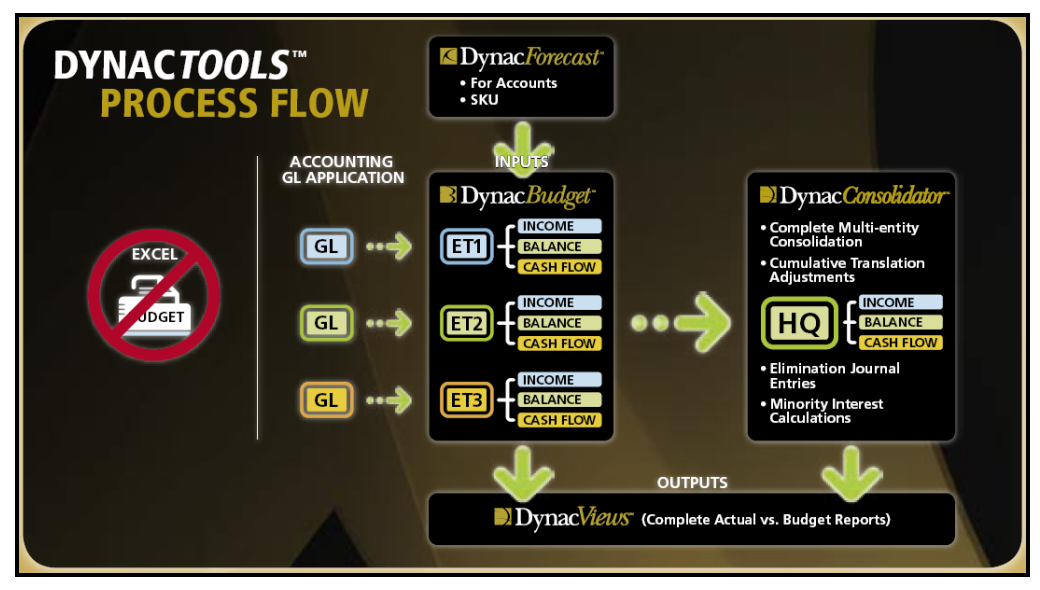

Figure 1 – DynacTools application modules

Dynac*Forecast for Accounts* is an optional module. However, unlike the other modules, Dynac*Forecast for Accounts* does not run within an Excel shell.

For a general introduction to the Dynac*Tools* concepts, refer to the document *DynacTools Overview*.

## **Features**

Dynac*Forecast for Accounts* provides two extensions to the management of Dynac*Budget* budgets for entities.

- Multi-scenario efficiency.
- Multi-user capability.

#### **Multi-scenario Efficiency**

In Dynac*Budget*, you can create multiple scenarios, or proforma. However, each scenario is a separate Excel worksheet and performance degrades as the number of worksheets increases.

With Dynac*Forecast for Accounts* you can manage an unlimited number of scenarios, or revisions, while minimizing the effect on the performance of Dynac*Budget*.

#### **Multi-user Capability**

In Dynac*Budget*, only one person can work on the budget at one time and that person can access all accounts.

With Dynac*Forecast for Accounts* you can delegate the budgeting process to multiple people. Each person is assigned specific accounts and can see only those accounts.

Note Refer to the *DynacTools Glossary* for an explanation of terms and acronyms.

### Concepts

#### Accounts

Dynac*Forecast for Accounts* displays only Revenue and Expense accounts and related Statistical accounts.

You must use Dynac*Budget* to create or delete accounts and to assign the proper budget definition to each account. Using Dynac*Forecast for Accounts*, you can only change definition driver values.

#### Organization

Dynac*Forecast for Accounts* allows you to organize the budgeting process using three features:

- Multiple scenarios, or revisions, of a given budget or proforma worksheet
- Responsibility levels
- Departments

#### **Multiple Revisions**

The number of budget revisions is unlimited.

Each revision is defined by four parameters:

- Unique identifier (for example, "Rev\_1")
- Description (for example, "Revision 1")
- Status indicator
  - Active the revision is available for viewing and editing. Only one revision can be active at any given time. This is the revision that is available to Dynac*Budget*.

- Driver reference indicator
  - **Comparative Revision** the data from this revision is used to compare against the definitions in the current revision. A comparative revision is any revision from any budget.

Note Only one revision can be **Active**. When a revision is set as active all other revisions in that budget are no longer active.

Only an administrator can add or delete revisions.

Dynac*Budget* creates the first revision of a budget or proforma worksheet. By default, its identifier is **Rev\_1**, its description is **Revision 1**, its status indicator is **Active**, and no **Comparative Revision** has been set.

#### **Responsibility Levels**

There are four responsibility levels, or roles.

#### • Administrator

Only the administrator role has administration functionality and can see all the options available on the main menu.

| For | ecast for Accounts                           |
|-----|----------------------------------------------|
|     | Departments                                  |
|     | Users                                        |
|     | Revisions                                    |
|     | Assign Revision                              |
|     | Assign Department to Accounts (Individually) |
|     | Assign Department to Accounts (Using Filter) |
|     | Transaction Log                              |
|     | SQL Server Connectivity                      |
|     | Change Password                              |
|     | Logout                                       |
|     | Exit Ctrl+E                                  |

Figure 2 – Administrator functionality

Note Multiple users can be named to the administrator role. However, they must carefully coordinate their activities.

#### • Supervisor

A supervisor can be assigned revisions by an administrator and can subsequently assign a revision to a power user or re-assign it back to an administrator.

Multiple users can be named to the supervisor role.

#### Power User

A power user can be assigned revisions by a supervisor and can subsequently re-assign the revision back to the supervisor.

Multiple users can be named to the power user role.

Reviewer

A reviewer can only view the budget data. A reviewer cannot participate in the workflow process.

Supervisors, power users, and reviewers have no administration capability. In these roles, they see only limited functionality on the main menu.

| Fore | Forecast for Accounts              |        |  |  |  |  |  |
|------|------------------------------------|--------|--|--|--|--|--|
|      | Assign Revision                    |        |  |  |  |  |  |
|      | Transaction Log<br>Change Password |        |  |  |  |  |  |
|      | Logout                             |        |  |  |  |  |  |
|      | Exit                               | Ctrl+E |  |  |  |  |  |

Figure 3 – Supervisor, Power User, and Reviewer functionality

#### Departments

You can define an unlimited number of departments. Each department is defined by two parameters:

- Identifier (for example, "Sales")
- Description (for example, "Sales Department")

Each budget account is related to only one department.

Each user is associated with one or more departments.

#### **Controlling the Workflow**

The budgeting process is controlled at three responsibility levels: Administrator, Supervisor, and Power User. A Reviewer cannot participate in the workflow process.

An Administrator has four options.

- Define which of the revisions is currently Active.
- Make changes to the budget data.
- Assign the budget to a supervisor. After assigning it to a supervisor, the administrator cannot make any further changes to the budget data.
- Revoke the assignment from the supervisor to which it was assigned.

A Supervisor has four options:

- Make changes to the budget data.
- Assign the budget to a power user. After assigning it to a power user, the supervisor cannot make any further changes to the budget data.
- Revoke the assignment from the power user to which it was assigned.
- While the budget is still assigned to him (that is, it is not assigned it to a power user), he can assign it back to an administrator.

A Power User has two options:

- Make changes to the budget data.
- Assign it back to a supervisor.

The assignment task authorizes the recipient to make changes to the budget. However, recipients can see only those accounts related to departments that they have been granted access to.

#### **User Interface**

The application window contains six areas, as illustrated in the following figure.

| orecast for                           | Accounts <u>H</u> elp |               |             |             |             |           |           |           |           |           |           |           |
|---------------------------------------|-----------------------|---------------|-------------|-------------|-------------|-----------|-----------|-----------|-----------|-----------|-----------|-----------|
| Show Driver I                         | Columns               |               | Fiscal Year |             | Budget      |           | Revisions |           |           |           |           |           |
| Show Accou                            | nts Detail            |               | 2007        | ~           | Budget07    | ~         | FINAL     |           |           |           | - F       | Refresh   |
|                                       |                       |               |             |             |             |           |           |           |           |           |           |           |
| contribution Margin Variance Analysis |                       |               |             |             |             |           |           |           |           |           |           |           |
| Account ID                            | Description           | JAN           | FEB         | MAR         | APR         | MAY       | JUN       | JUL       | AUG       | SEP       | OCT       | NOV       |
| HO                                    | Statistical Accounts  | _             |             |             |             |           |           |           |           |           |           |           |
| TLM                                   | TOTAL LOADED MILES    | 1,000,00      | 1,000,000   | 1,000,00    | 0 1,000,000 | 1,000,000 | 1,000,000 | 1,000,000 | 1,000,000 | 1,000,000 | 1,000,000 | 1,000,000 |
| нс                                    | нс                    |               | 0 0         |             | 0 0         | 0         | 0         | 0         | 0         | 0         | 0         | 0         |
| GM%                                   | GM%                   | 0.0           | 0.00        | 0.0         | 0.00        | 0.00      | 0.00      | 0.00      | 0.00      | 0.00      | 0.00      | 0.00      |
| H4                                    | REVENUES              |               |             |             |             |           |           |           |           |           |           |           |
| 4000                                  | Product Sales         | 534,40        | 4 302,794   | 432,89      | 5 800,000   | 327,435   | 495,769   | 300,000   | 325,068   | 493,978   | 356,665   | 451,874   |
| 4005                                  | Kit Sales             | 90 3,00       | 3,000       | 3,00        | 0 3,000     | 3,000     | 3,000     | 3,000     | 3,000     | 3,000     | 3,000     | 3,000     |
| 4                                     | TOTAL REVENUES        | 537,40        | 4 305,794   | 435,89      | 5 803,000   | 330,435   | 498,769   | 303,000   | 328,068   | 496,978   | 359,665   | 454,874   |
|                                       | Total                 | 534,40        | 4 302,794   | 432,89      | 5 800,000   | 327,435   | 495,769   | 300,000   | 325,068   | 493,978   | 356,665   | 451,874   |
| H5                                    | EXPENSES              |               |             |             |             |           |           |           |           |           |           |           |
| 5000                                  | Material              | 9 172,60      | 3 65,486    | 98,70       | 6 99,344    | 73,482    | 114,414   | 50,765    | 88,562    | 115,484   | 75,110    | 103,902   |
| 5016                                  | Kit Labour            |               | 0 0         |             | 0 0         | 0         | 0         | 0         | 0         | 0         | 0         | 0         |
| 5017                                  | Kit Burden            | <b>9</b>      | 0 0         |             | 0 0         | 0         | 0         | 0         | 0         | 0         | 0         | 0         |
| 5.1                                   | COST OF GOODS SOLD    | 172,60        | 3 65,486    | 98,70       | 6 99,344    | 73,482    | 114,414   | 50,765    | 88,562    | 115,484   | 75,110    | 103,902   |
| 5120                                  | Wages                 | <b>9</b> 5,00 | 5,000       | 5,00        | 0 5,000     | 5,000     | 5,000     | 5,000     | 5,000     | 5,000     | 5,000     | 5,000     |
| 5130                                  | Benefits              | 50            | 0 500       | 50          | 0 500       | 500       | 500       | 500       | 500       | 500       | 500       | 500       |
| 5135                                  | Source Deductions     | 40            | 0 400       | 40          | 0 400       | 400       | 400       | 400       | 400       | 400       | 400       | 400       |
| 5140                                  | Rent                  | 1,10          | 1,100       | 1,10        | 0 1,100     | 1,100     | 1,100     | 1,100     | 1,100     | 1,100     | 1,100     | 1,100     |
| 5150                                  | Telephone             | 5             | 50          | 5           | 0 50        | 50        | 50        | 50        | 50        | 50        | 50        | 50        |
| 5210                                  | Travel                | 1,00          | 1,000       | 1,00        | 0 1,000     | 1,000     | 1,000     | 1,000     | 1,000     | 1,000     | 1,000     | 1,000     |
| 5.2                                   | SALES, GENERAL & ADMI | 8,05          | 3 8,050     | 8,05        | 0 8,050     | 8,050     | 8,050     | 8,050     | 8,050     | 8,050     | 8,050     | 8,050     |
| < ]                                   |                       |               |             |             | ш           |           |           |           |           |           |           |           |
| Motos Histor                          |                       |               |             |             |             |           |           |           |           |           |           |           |
| notes Histor                          | y                     |               |             | Current Not | e           |           |           |           |           |           |           |           |
|                                       |                       |               |             |             |             |           |           |           |           |           |           |           |
|                                       |                       |               | ~           |             |             |           |           |           | Save      | Close     | •         |           |
|                                       |                       |               |             |             |             |           |           |           |           |           |           |           |

Figure 4 – DynacForecast for Accounts user interface

- Program bar displays the name of the program (for example, Forecast for Accounts), the entity (for example, DYNAC US SALES (US)), and your login name (for example, SysAdmin).
- Menu bar all of the functionality is accessed through the Forecast for Accounts list.

3. Selection area – indicates the budget that is being worked on and the contents of the display area.

The budget is defined by three parameters:

- Fiscal Year
- Budget
- Revision

The contents of the display area can be changed using two settings:

- Show Driver Columns displays the account driver definition columns on the right hand side of the display. After being set, the option changes to **Hide Driver Columns**.
- Show Accounts Detail displays two additional columns (RELAQ code and Parent account) on the left side of the display. After being set, the option changes to Hide Accounts Detail.
- 4. Grid area displays the budget data in one of two formats depending on the tab that is selected:
  - **Contribution Margin** tab– displays the budget data for each period and for each quarter. This is the area where you make changes to the budget values.
  - Variance Analysis tab displays four columns for each period: Actual, Committed, Budget, and Variance (Actual + Committed – Budget). You cannot change budget values in this view.
- 5. Notes area displays the optional notes that can be added to an account.
  - Notes History where all previous notes are displayed.
  - **Current Notes** where you can enter additional notes.
- 6. Status bar displays application messages.

The grid area displays different accounts, depending on your responsibility level:

• Administrator – sees all Income Statement accounts.

| Account Id | Description           | JAN       | FEB       | MAR       | APR       | MAY       |
|------------|-----------------------|-----------|-----------|-----------|-----------|-----------|
| HO         | Statistical Accounts  |           |           |           |           |           |
| TLM        | TOTAL LOADED MILES    | 1,000,000 | 1,000,000 | 1,000,000 | 1,000,000 | 1,000,000 |
| нс         | HC                    | 0         | 0         | 0         | 0         | 0         |
| GM%        | GM%                   | 0.00      | 0.00      | 0.00      | 0.00      | 0.00      |
| H4         | REVENUES              |           |           |           |           |           |
| 4000       | Product Sales         | 534,404   | 302,794   | 432,895   | 800,000   | 327,435   |
| 4005       | Kit Sales             | 2,000     | 2,000     | 2,000     | 2,000     | 2,000     |
| 4          | TOTAL REVENUES        | 536,404   | 304,794   | 434,895   | 802,000   | 329,435   |
|            | Total                 | 534,404   | 302,794   | 432,895   | 800,000   | 327,435   |
| H5         | EXPENSES              |           |           |           |           |           |
| 5000       | Material              | 172,603   | 65,486    | 98,706    | 99,344    | 73,482    |
| 5016       | Kit Labour            | 0         | 0         | 0         | 0         | 0         |
| 5017       | Kit Burden            | 0         | 0         | 0         | 0         | 0         |
| 5.1        | COST OF GOODS SOLD    | 172,603   | 65,486    | 98,706    | 99,344    | 73,482    |
| 5120       | Wages                 | 5,000     | 5,000     | 5,000     | 5,000     | 5,000     |
| 5130       | Benefits              | 500       | 500       | 500       | 500       | 500       |
| 5135       | Source Deductions     | 400       | 400       | 400       | 400       | 400       |
| 5140       | Rent                  | 1,000     | 1,000     | 1,000     | 1,000     | 1,000     |
| 5150       | Telephone             | 50        | 50        | 50        | 50        | 50        |
| 5210       | Travel                | 1,000     | 1,000     | 1,000     | 1,000     | 1,000     |
| 5.2        | SALES, GENERAL & ADMI | 7,950     | 7,950     | 7,950     | 7,950     | 7,950     |
| 5          | TOTAL EXPENSES        | 180,553   | 73,436    | 106,656   | 107,294   | 81,432    |
| NIBT       | NET INCOME (LOSS) BEF | 355,851   | 231,358   | 328,239   | 694,706   | 248,002   |
| ANIBT      | ACCUM NET INCOME (LO  | 0         | 0         | 0         | 0         | 0         |
| 5300       | Provision for Taxes   | 0         | 0         | 0         | 0         | 0         |
| TAX        | PROVISON FOR TAXES (  | 0         | 0         | 0         | 0         | 0         |
| PFT        | PROVISON FOR TAXES (  | 0         | 0         | 0         | 0         | 0         |
| APFT       | ACCUM PROVISION FOR   | 0         | 0         | 0         | 0         | 0         |
| NI         | NET INCOME (LOSS)     | 355,851   | 231,358   | 328,239   | 694,706   | 248,002   |
|            | Total                 | 180,553   | 73,436    | 106,656   | 107,294   | 81,432    |
|            | Contribution Margin   | 353,851   | 229,358   | 326,239   | 692,706   | 246,002   |

Figure 5 – Grid area for an Administrator

• Supervisor, Power User, and Reviewer – sees only the Revenu and Expense accounts that they have been authorized for.

| Account Id | Description         | JAN     | FEB     | MAR     | APR     | MAY     |  |
|------------|---------------------|---------|---------|---------|---------|---------|--|
| 4000       | Product Sales       | 534,404 | 302,794 | 432,895 | 800,000 | 327,435 |  |
| 4005       | Kit Sales           | 2,000   | 2,000   | 2,000   | 2,000   | 2,000   |  |
|            | Total               | 534,404 | 302,794 | 432,895 | 800,000 | 327,435 |  |
| 5000       | Material            | 172,603 | 65,486  | 98,706  | 99,344  | 73,482  |  |
| 5120       | Wages               | 5,000   | 5,000   | 5,000   | 5,000   | 5,000   |  |
| 5130       | Benefits            | 500     | 500     | 500     | 500     | 500     |  |
| 5135       | Source Deductions   | 400     | 400     | 400     | 400     | 400     |  |
| 5140       | Rent                | 1,000   | 1,000   | 1,000   | 1,000   | 1,000   |  |
| 5210       | Travel              | 1,000   | 1,000   | 1,000   | 1,000   | 1,000   |  |
| 5300       | Provision for Taxes | 0       | 0       | 0       | 0       | 0       |  |
|            | Total               | 180,503 | 73,386  | 106,606 | 107,244 | 81,382  |  |
|            | Contribution Margin | 353,901 | 229,408 | 326,289 | 692,756 | 246,052 |  |

Figure 6 – Grid area for a Supervisor, Power User, and Reviewer

## Tasks

Tasks are grouped into two categories:

- Those that can be performed by all users.
- Those that can be performed only by the administrator.

Note If you are not familiar with the operation of Dynac*Forecast for Accounts*, refer to <u>Concepts</u> on page 2.

## All Users

There are five groups of tasks:

- Operation
- <u>Assigning Control of the Budget Revisions</u>
- Working with the Active Budget
- <u>Managing the Transaction Log</u>
- <u>Determining the Version of the Program</u>

#### Operation

#### Starting the Program

There are two ways to start the program:

- via DynacCommand, and
- via a Forecast for Accounts (FFA) shortcut on the desktop.

To start the program:

- 1. Do one of the following:
  - On the DynacCommand main menu, choose Run > Forecast for Accounts.
  - On the desktop, double-click the Forecast for Accounts icon.
- 2. In the Application Login Form window, do the following:
  - i. In the **Database** dropdown list, select the appropriate database.
  - ii. In the **User** field, type your FFA login name.
  - iii. In the **Password** field, type your FFA password.
  - iv. Click Login.

#### Stopping the Program

To exit the program, do one of the following:

• On the main menu, choose Forecast for Accounts > Exit.

- At the top right corner of the window, click the close button.
- At the bottom of the window, click **Close**.

Note If there are unsaved changes, the **Save** button will be active and the program will remind you that there are unsaved changes.

#### **Switching Users**

To log out as a particular user and log in as another:

- 1. On the main menu, choose **Forecast for Accounts > Logout**.
- 2. In the Confirmation dialog box, click Yes to confirm the logout.
- 3. In the Application Login Form window, do the following:
  - i. In the **Database** dropdown list, select the appropriate database.
  - ii. In the User field, type your FFA login name.
  - iii. In the **Password** field, type your FFA password.
  - iv. Click Login.

#### **Changing Your Password**

To change your own password:

- 1. On the main menu, choose **Forecast for Accounts** > **Change Password** to display the **Change Password** window.
- 2. Enter the following information:
  - Old Password
  - New Password
  - Confirm Password
- 3. Click Save.

Note The administrator can also change any user's password. Refer to <u>Managing</u> <u>User Access</u> on page 19.

#### Assigning Control of the Budget Revisions

To assign control of a budget revision, on the main menu choose **Forecast** for Accounts > Assign Revision to display the Flow Control window.

The functionality is different depending on your level of responsibility.

| 🛃 Flow Control                        | _ = 🛛  | 🖳 Flow Control                        | 🛛        |
|---------------------------------------|--------|---------------------------------------|----------|
| Fiscal Year Budget<br>2007 V Budget07 | ~      | Fiscal Year Budget<br>2007 V Budget07 | <b>~</b> |
| Revisions                             |        | Revisions                             |          |
| FINAL                                 | ×      | FINAL                                 | ~        |
| Users                                 |        | Users                                 |          |
| User Name                             | Assign | User Name                             | Assign   |
| Supervisor1                           |        | PowerUser1                            |          |
| Supervisor2                           |        | PowerUser2                            |          |
| Supervisor3                           |        | PowerUser3                            |          |
|                                       |        |                                       |          |
|                                       |        |                                       |          |
|                                       |        |                                       |          |
| Assign                                | Close  | Back to Administrator Assi            | jn Close |
| Administrator                         |        | Supervisor                            |          |

Figure 7 – Flow Control windows for different responsibility levels

Administrators can assign a revision to one or more Supervisors.

Supervisors can either assign a revision to one or more Power Users within their span of control (that is, having access to the same departments) or assign it back to the Administrator level.

Power Users can assign a revision back to the Supervisor level.

#### Assigning Control to a Lower Responsibility Level

To assign or revoke control to or from a lower level of responsibility:

- 1. On the main menu, choose **Forecast for Accounts > Assign Revision**.
- 2. In the **Fiscal Year** field, select the appropriate year.
- 3. In the **Budget field**, select the appropriate budget.
- 4. In the **Revisions** dropdown list, select the appropriate revision.
- 5. In the Users pane, do one or both of the following:
  - To assign control to a user, select the **Assign** checkbox for that person.
  - To revoke control from a user who was previously assigned control, clear the **Assign** checkbox for that person.
- 6. Click Assign.
- 7. Click Close.

#### **Returning Control to a Higher Responsibility Level**

- 1. On the main menu, choose Forecast for Accounts > Assign Revision.
- 2. In the **Fiscal Year** field, select the appropriate year.
- 3. In the **Budget field**, select the appropriate budget.
- 4. In the **Revisions** dropdown list, select the appropriate revision.

#### Note Ensure that the revision is not still assigned to a lower repsonsibility level. To revoke an assignment, refer to <u>Assigning Control to a Lower</u> <u>Responsibility Level</u> on page 10.

- 5. Click Back to Administrator or Back to Supervisor, as appropriate.
- 6. Click **Close**.

#### Working with the Active Budget

There are four options:

- Selecting a Budget
- Changing the Budget
- <u>Viewing the Budget Variance and Transaction Details</u>
- <u>Managing Notes in the Budget</u>

#### Selecting a Budget

To select a budget:

- 1. In the Fiscal Year dropdown list, select the appropriate year.
- 2. In the **Budget** dropdown list, select the appropriate budget or proforma worksheet.

Based on these selections, the application displays name of the revision that is active in the **Active Revision** field.

Note The grid displays only those accounts that you are authorized to see. Authorization can be granted only by an administrator.

#### **Changing the Budget**

Changes can be made only in the **Contribution Margin** tab.

You cannot change any budget value unless the revision is assigned to you, regardless of your responsibility level. If you attempt to change a value, an error message is displayed, as illustrated in the following figure.

| ĺ | Information 🛛 🔀                                              |
|---|--------------------------------------------------------------|
|   | You do not have permission to make changes in this revision. |
|   | ОК                                                           |

Figure 8 – Permission error message

To change a budget value:

- 1. Double-click anywhere in a row to display the driver definition window for the account.
- 2. Make the driver changes appropriate for the type of definition. Refer to the Reference section of the *DynacBudget User Guide*.
- 3. To close the driver definition window, do one of the following:
  - Click **OK** to retain your changes.
  - Click Cancel to discard your changes.
- 4. In the **Comments** dialog box, describe the changes that you have made then click **OK**. These comments are recorded in the transaction log.

The row is coloured to indicate that there has been a change.

| 5135 | Source Deductions | 400   | 400   | 400   | 400   | 400   |
|------|-------------------|-------|-------|-------|-------|-------|
| 5140 | Rent              | 1,100 | 1,100 | 1,100 | 1,100 | 1,100 |
| 5210 | Travel            | 1,000 | 1,000 | 1,000 | 1,000 | 1,000 |

Figure 9 – Changed budget values

- 5. Click **Save** to save the changes to the Dynac database.
- 6. Click **OK** to acknowledge the message.
- 7. Click **Refresh** to clear the row colour.

NoteThe comments are mandatory and they are recorded in the transaction log.<br/>To view the contents of the log, refer to <u>Managing the Transaction Log</u> on<br/>page 14.<br/>Optionally, you can enter notes that are displayed only in the budget revision;<br/>they are not recorded in the transaction log. To manage notes, refer to<br/><u>Managing Notes in the Budget</u> on page 13.

#### Viewing the Budget Variance and Transaction Details

The Variance Analysis tab provides two types of information:

- Budget variance calculations.
- Account transaction details that are provided by your accounting system.

#### **Budget Variance**

By default, the grid displays four values for each period:

- Actual
- Committed
- Budget
- Variance (Actual + Committed Budget)

#### **Account Transaction Details**

To display the transaction details for an account:

1. Double-click on either the **Actual** or **Committed** value for any period for any account to display either the **Transaction Detail Actual** window or the **Transaction Detail Committed** window, respectively.

By default, the window displays the information for the period that you selected.

- 2. To display the details of a different period, in the **Period** dropdown list, select a different period.
- 3. Click Close.

#### Managing Notes in the Budget

Each note applies to a specific account. Multiple notes are stored in the **Notes History** pane and each entry is stamped with the user name, date, and time.

To add a note to an account:

- 1. Highlight an account row in the **Contribution Margin** tab. The row will be highlighted already if you have just made a change to its definition drivers.
- 2. In the **Current Note** pane, type a note. If necessary, the text will wrap onto multiple lines. To start a new line manually, press the **Enter** key.

Note Be certain that the note is correct. After it is saved, it cannot be changed.

3. Click anywhere in the same row that was highlighted in Step 1. An icon is displayed in the row and the row is highlighted in a different colour.

| Contribution Margin Variance Analysis |            |                      |  |           |           |           |           |           |
|---------------------------------------|------------|----------------------|--|-----------|-----------|-----------|-----------|-----------|
|                                       | Account Id | Description          |  | JAN       | FEB       | MAR       | APR       | MAY       |
| li                                    | HO         | Statistical Accounts |  |           |           |           |           |           |
|                                       | TLM        | TOTAL LOADED MILES   |  | 1,000,000 | 1,000,000 | 1,000,000 | 1,000,000 | 1,000,000 |
|                                       | HC         | HC                   |  | 0         | 0         | 0         | 0         | 0         |
| I                                     | GM%        | GM%                  |  | 0.00      | 0.00      | 0.00      | 0.00      | 0.00      |

Figure 10 – Note indicator

- 4. Click Save.
- 5. Click **OK** to acknowledge the message.
- 6. Click Refresh.

The current note is added to the top of the **Notes History** list and the **Current Note** pane is cleared.

To expand the **Notes History** pane, move the mouse point over it, as illustrated in the following figure.

| Administrator (7/22/2009 10:20:27 AM) This is the fifth note. Administrator (7/22/2009 10:02:27 AM) | Administrator (7/22/2009 10:20:27 AM)<br>This is the fifth note.<br>Administrator (7/22/2009 10:02:27 AM)<br>This is the fourth note.<br>Administrator (7/22/2009 9:49:34 AM)<br>This is the third note.<br>Administrator (7/22/2009 9:46:35 AM)<br>This is the second note. |   |
|----------------------------------------------------------------------------------------------------|----------------------------------------------------------------------------------------------------|---|
|                                                                                                    | Administrator (7/22/2009 9:44:45 AM)<br>This is the first note.                                                                                                    | ~ |

Figure 11 – Notes History (normal and expanded views)

The pane collapses when you click anywhere in the grid.

#### Managing the Transaction Log

Each change to a budget revision is recorded in the Dynac database. Additionally, when you make a change, you must enter a comment that is included in the log.

The transaction log details are displayed in the Transaction Log window.

| Ð | Tran    | saction Log |           |         |        |          |      |        |          | ] |
|---|---------|-------------|-----------|---------|--------|----------|------|--------|----------|---|
| 1 | Filter: | Fiscal Year | 2006      | ~       | Budget | Budget06 | ~    | Refr   | esh      |   |
|   |         | Accou       | int Desci | ription |        | Created  | User | Period | Pr 🗠     | • |
|   |         |             |           |         |        |          |      |        |          |   |
|   |         |             |           |         |        |          |      |        |          |   |
| 2 |         |             |           |         |        |          |      |        | N        | 2 |
|   |         |             |           |         |        |          |      |        | <u> </u> |   |
|   |         |             | E         | Export  |        | Clos     | se   |        |          |   |

Figure 122 – Transaction Log window

#### **View Transaction Log**

To view transactions for all revisions in a particular Budget:

- 1. On the main menu, choose Forecast for Accounts > Transaction Log.
- 2. From the Fiscal Year dropdown list, select the appropriate fiscal year.
- 3. From the **Budget** dropdown list, select the appropriate Dynac*Budget* template.
- 4. Click Refresh.

To export the information to an Excel workbook file, click **Export** then enter the location and name for the file.

To close the window, do one of the following:

- At the top right corner of the window, click the close button.
- At the bottom of the window, click **Close**.

#### **Determining the Version of the Program**

To determine the version of the program:

- 1. On the main menu, choose **Help** > **About** to display the version number.
- 2. Click **OK** to close the display window.

## Administrator

There are four groups of tasks:

- <u>Managing Departments</u>
- <u>Relating Departments to Accounts</u>
- <u>Managing User Access</u>
- <u>Managing Revisions</u>
- <u>Defining the Database Connection</u>

Note Only a user with Administrator responsibility can perform administration tasks.

#### **Managing Departments**

The department structure is the basis for managing access to the budget revisions because each account is assigned to a department and roles are granted access to departments.

Departments are managed in the **Departments** window. To display the window, on the main menu choose **Forecast for Accounts > Departments**.

| 😬 C | Departments                                  | _ 🗆 🖂 |
|-----|----------------------------------------------|-------|
|     | Departments                                  |       |
|     | < <insert department="" new="">&gt;</insert> | ~     |
|     | Department ID                                |       |
|     | Department Name                              |       |
|     | Save Delete                                  | Close |

Figure 13 – Departments window

#### **Creating a Department**

To create a department:

- 1. In the **Departments** dropdown list, select **<<Insert new department>>**.
- 2. In the **Department ID** field, enter a short identifier for the department.

Be certain that the identifier is correct. It cannot be changed.

- 3. In the **Department Name** field, enter the full name of the department.
- 4. Click Save.

Note

To add more departments, return to Step 1.

5. Click Close.

#### **Editing a Department Name**

To change a department name:

- 1. In the **Departments** dropdown list, select the appropriate department.
- 2. In the **Department Name** field, edit the full name of the department.
- 3. Click Save.

To change other department names, return to Step 1.

4. Click Close.

#### **Deleting a Department**

# Warning Before deleting a department, ensure that there are no budget accounts related to it and that it is not assigned to any users.

To delete a department:

- 1. In the **Departments** dropdown list, select the appropriate department.
- 2. Click Delete.
- 3. Click **Yes** to confirm the deletion.
- 4. Click Close.

#### **Relating Departments to Accounts**

There are two ways to relate departments to accounts:

- Individually.
- Using a Filter.

#### Individually

Departments are assigned to individual accounts in the **Assign Departments** to **Accounts (Individually)** window.

| 🖳 Assign Department to  | ) Accounts (Individually) |            |
|-------------------------|---------------------------|------------|
| Account Type<br>Revenue | v                         |            |
| Account ID              | Account Name              | Department |
| TLM                     | TOTAL LOADED MILES        | ~          |
| HC                      | HC                        | ~          |
| GM%                     | GM%                       | ~          |
| 4000                    | Product Sales             | ~          |
| 4005                    | Kit Sales                 | ~          |
|                         |                           |            |
|                         | Save                      | Close      |

Figure 14 – Assign Departments to Accounts (Individually) window

To relate accounts individually to departments:

- 1. On the main menu, choose Forecast for Accounts > Set Departments (Individually).
- 2. In the **Account Type** field, select the appropriate type of account (either **Expense** or **Revenue**).

Note The accounts are sorted in ascending order of **Account ID**. You can the sort order by clicking on the **Account ID** or **Account Name** headings.

- 3. Click on any row to highlight an account.
- 4. In the **Department** column for the account, select the appropriate department from the dropdown list.

To change other accounts of the same type, return to Step 3.

5. Click Save to save the changes.

To change other types of accounts, return to Step 2.

6. Click **Close** to close the window.

#### Using a Filter

Departments are assigned to multiple accounts in the **Assign Departments to Accounts (Using Filter)** window.

| 🖳 Assign Departme        | nts to Accounts (Usi | ing Filter)          |       |            | _ = 🛛 |
|--------------------------|----------------------|----------------------|-------|------------|-------|
| Department<br>SALES DEPT | <b>v</b>             | Account Filter<br>5% |       |            | Show  |
| Account ID               | Account Name         |                      |       | Department |       |
| 5000                     | Material             |                      |       | SALES DEPT |       |
| 5016                     | Kit Labour           |                      |       |            |       |
| 5017                     | Kit Burden           |                      |       |            |       |
| 5120                     | Wages                |                      |       | SALES DEPT |       |
| 5130                     | Benefits             |                      |       | SALES DEPT |       |
| 5135                     | Source Deductions    |                      |       | SALES DEPT |       |
| 5140                     | Rent                 |                      |       | SALES DEPT |       |
| 5150                     | Telephone            |                      |       |            |       |
| 5210                     | Travel               |                      |       | SALES DEPT |       |
| 5300                     | Provision for Taxes  |                      |       | SALES DEPT |       |
|                          |                      |                      |       |            |       |
|                          |                      | Save                 | Close |            |       |

Figure 15 – Assign Department to Accounts (Using Filter) window

To relate a department to multiple accounts:

- 1. On the main menu, choose Forecast for Accounts > Set Departments (Using Filter).
- 2. In the **Department** dropdown list, select the department that you want the accounts related to.
- 3. In the **Account Filter** field, enter the filter criteria. Refer to the following table for the list of wildcard characters that are recognized.

| Note | To select all accounts, leave the <b>Account Filter</b> field blank.                                                                                                    |  |  |
|------|----------------------------------------------------------------------------------------------------|--|--|
| 4.   | Click <b>Show</b> to display the accounts that meet the filter criteria. The <b>Department</b> column indicates the department that each account is currently related to. |  |  |
| Note | The accounts are sorted in ascending order of <b>Account ID</b> . You can the sort order by clicking on the <b>Account ID</b> or <b>Account Name</b> headings.            |  |  |
|      |                                                                                                    |  |  |

If the filter criteria did not produce the proper results, return to Step 3.

- 5. Click **Save** to relate the selected department to all the accounts listed in the window.
- 6. Click **Yes** to confirm the operation.
- 7. Click **Close** to close the window.

| Character         | Description                                                                                | Example                                                                                                    |
|-------------------|--------------------------------------------------------------------------------------------|----------------------------------------------------------------------------------------------------|
| %                 | Matches one or more characters.                                                            | "10%" to select all account IDs starting with<br>"10" for example, "1000", "1005", "1010")                                                                                  |
|                   |                                                                                            | "%CDN" to select all account IDs ending with<br>"CDN" (for example, "1010-CDN", "2000-CDN",<br>"3005-CDN")                                                                  |
|                   |                                                                                            | "%ASSET%" to select all account descriptions<br>containing the characters "ASSET". The<br>search is not case sensitive and it will locate<br>"ASSET", "Asset", and "asset". |
| _<br>(underscore) | Matches one character                                                                      | "_" to select all account IDs of only one character (for example, "1", "3", "5")                                                                                            |
|                   |                                                                                            | "_010" to select all account IDs starting with<br>any character and ending with "010" (for<br>example, "1010", "2010", "3010")                                              |
| []                | Matches any of the<br>characters                                                           | "[1-3]" to select all account IDs of only one digit<br>in the range "1" to "3" (for example, "1", "2", "3")                                                                 |
|                   |                                                                                            | "%[]%" to select all account IDs containing<br>either a period or a dash (for example, "1.1",<br>"1.1.1", "1010-CDN", "1020-CDN")                                           |
| [-]               | Matches a range of<br>characters                                                           | "[1-3]%" to select all account ID's starting with<br>a digit in the range from "1" to "3"                                                                                   |
| [-^]              | Matches a range of<br>characters with the<br>exception of one<br>character in the<br>range | " <b>[1-5^3]%</b> " to select all account ID's starting<br>with a digit in the range from " <b>1</b> " to " <b>5</b> " except<br>for account IDs starting with " <b>3</b> " |
| AND               | Combines multiple criteria                                                                 | "10% AND %CDN" to select all account IDs starting with "10" and ending with "CDN"                                                                                           |
| OR                |                                                                                            | "10% OR 20%" to select all account IDs starting with either "10" or "20"                                                                                                    |

#### **Managing User Access**

User access is managed in the **Users** window. To display the window, on the main menu choose **Forecast for Accounts** > **Users**.

| Jsers                                               |                                       | Departments |  |
|-----------------------------------------------------|---------------------------------------|-------------|--|
| < <insert new="" user="">&gt;</insert>              | · · · · · · · · · · · · · · · · · · · | SALES DEPT  |  |
| User Name                                           | Login Name                            | SG&A        |  |
| Password                                            | Confirm Password                      |             |  |
| User Access Type -<br>O Administrator<br>O Reviewer | Supervisor O Power User               |             |  |

Figure 16 – Users window

#### **Creating a User**

To define the user information:

- 1. On the main menu, choose Forecast for Accounts > Users.
- 2. In the Users dropdown list, select << Insert new user>>.
- 3. In the User Name field, enter the full name for the user.
- 4. In the Login Name field, enter an appropriate identifier.

Note The login name must be unique to all persons using the application. It cannot be changed.

- 5. In the **Password** field, enter a password.
- 6. In the **Confirm Password** field, re-enter the same password.
- 7. In the **User Access Type** area, select the appropriate role.
- 8. In the **Departments** pane, select one or more departments.
- 9. Click Save.

To add other users, return to Step 2.

10. Click Close.

#### **Editing a User**

To edit the user information:

- 1. On the main menu, choose Forecast for Accounts > Users.
- In the Users dropdown list, select the appropriate user login name.
   You can change any of the fields except the Login Name.

3. Click Save.

To change other user information, return to Step 2.

4. Click Close.

#### **Deleting a User**

To delete all the user information:

- 1. On the main menu, choose **Forecast for Accounts > Users**.
- 2. In the **Users** dropdown list, select the appropriate user name.
- 3. Click Delete.
- 4. Click **Yes** to confirm the deletion.

To delete other users, return to Step 2.

5. Click Close.

#### **Managing Revisions**

Revisions are managed in the **Revisions** window. To display the window, on the main menu choose **Forecast for Accounts** > **Revisions**.

| Revisions                               |                                                                                                    |
|-----------------------------------------|----------------------------------------------------------------------------------------------------|
| Add Revision Set As Active              | Select Comparative Revision                                                                                   |
| Select a Budget<br>Budget06<br>Budget07 | Active Revision For Budget<br>Rev_1<br>Revision Information<br>Created By: SysAdmin<br>Created On: 18/08/2007 |
| Select a Revision                       | Revision Id: Rev_1<br>Description: Revision<br>Comparative Revision:<br>None Selected                         |
|                                         | Save Delete Close                                                                                             |

Figure 17 – Revisions window

#### **Creating a Revision**

To create a revision:

1. On the main menu, choose **Forecast for Accounts > Revisions**.

- 2. In the **Budget** list, select the appropriate DynacBudget template.
- 3. From the menu select **Add Revision** and the **Add New Revision** window will appear.

| Add New Revision - Budget06 |   |  |
|-----------------------------|---|--|
| * Marks Required Fields     |   |  |
| Revision ID:                | × |  |
| Description:                | × |  |
| Create Revision Cancel      |   |  |

Figure 18 – Add New Revision window

- 4. In the **Revision ID** field, enter a unique identifier for the revision.
- 5. In the **Description** field, enter a description for the revision.
- 6. Click Create Revision and the Add New Revision window will close.
- 7. Click Close.

#### **Editing a Revision**

To edit the revision information:

- 1. On the main menu, choose Forecast for Accounts > Revisions.
- 2. In the **Budget** list, select the appropriate DynacBudget template.
- 3. In the **Revisions** list, select the appropriate revision.

You can change the description, set which revision is active and select the revision to be used as the comparative.

Note Some fields cannot be changed. The **Created On** field displays the current date. The **Created By** field displays your login name.

4. Click Save.

To change other revision information, return to Step 2.

5. Click Close.

#### Setting a Revision as Active

To set a revision as the active revision in a budget:

- 1. On the main menu, choose Forecast for Accounts > Revisions.
- 2. In the **Budget** list, select the appropriate Dynac*Budget* template.
- 3. In the **Revisions** list, select the appropriate revision.
- 4. On the main menu, choose Set as Active.

Note Only the revisions that are not currently active can be set as active. If the selected revision is the active revision then the menu item **Set as Active** will not be available.

5. Click Close.

#### Selecting the Comparative Revision

To set a comparative revision for a revision:

- 1. On the main menu, choose Forecast for Accounts > Revisions.
- 2. In the **Budget** list, select the appropriate Dynac*Budget* template.
- 3. In the **Revisions** list, select the appropriate revision.
- 4. On the main menu, choose **Select Comparative Revision** and a new window will appear.

Note The **Select Comparative Revision** menu option is only available for active revisions.

| 📄 Select Comparative Revision 🛛 🛛 🔀                       |                      |  |  |  |
|-----------------------------------------------------------|----------------------|--|--|--|
| The selected revision wil be<br>when viewing definitions. | used as a comparison |  |  |  |
| Select a Budget:                                          | Select a Revision:   |  |  |  |
| Budget06<br>Budget07                                      | Rev_1                |  |  |  |
|                                                           |                      |  |  |  |
| Comparative Revision is:                                  | Budget06 - Rev_1     |  |  |  |
| Accept                                                    | Cancel               |  |  |  |

Figure 19 – Select Comparative Revision window

- 5. In the **Budget** list, select the appropriate Dynac*Budget* template.
- 6. In the **Revisions** list, select the appropriate revision.

7. Click Accept.

#### **Deleting a Revision**

To delete a revision:

- 1. On the main menu, choose **Forecast for Accounts > Revisions**.
- 2. In the **Budget** list, select the appropriate Dynac*Budget* template.
- 3. In the **Revisions** list, select the appropriate revision.
- 4. Click Delete.
- 5. Click Close.

#### **Defining the Database Connection**

The database connection information is defined in the **SQL Server Connectivity** window.

| 🖳 SQL Server Connectiv | rity        | _ 🗆 🔀     |
|------------------------|-------------|-----------|
| SQL Server Information | 1           |           |
| SQL Server             |             | _         |
| DB User                | DB Password |           |
|                        | Conne       | ect Close |

Figure 20 – SQL Server Connectivity window

To define the database connection:

- 1. On the main menu choose Forecast for Accounts > SQL Server Connectivity.
- 2. In the appropriate fields, enter the database connection information:
  - The name of the SQL Server installation.
  - The database account user name.
  - The database account password.
- 3. Click **Connect** to establish the connection and save the connection information.

## Troubleshooting

This chapter lists potential problems, or the appearance of problems, that you may encounter.

## **Selection Area**

#### You Cannot Access a Certain Revision

| Symptom     | You cannot access a certain revision.                                                                      |
|-------------|----------------------------------------------------------------------------------------------------|
| Explanation | You can access only the revision that is currently active and only one revision can be active at any time. |
| Solution    | Contact the administrator.                                                                                 |

#### You Cannot Access Any Revision

| Symptom     | You cannot access any revision.  |
|-------------|----------------------------------|
| Explanation | No revision is currently active. |
| Solution    | Contact the administrator.       |

## **Grid Area**

#### You Do Not See Some Accounts

| Symptom | You do not see some accounts that you expect to see. |
|---------|------------------------------------------------------|
|---------|------------------------------------------------------|

Explanation The accounts that you see are determined by settings controlled by the administrator. To see an account, you must have access to the department that the account is related to.

For information about granting user access to departments, refer to <u>Managing User Access</u> on page 19. For information about relating accounts to departments, refer to <u>Relating</u> <u>Departments to Accounts</u> on page 17.

Solution Contact the administrator.

#### You Cannot Change Budget Values

Symptom An error message is displayed when you attempt to change a budget value.

| Information                                        |           |
|----------------------------------------------------|-----------|
| You do not have permission to make changes in this | revision. |
| ОК                                                 |           |

Figure 21 – Permission error message

Explanation You can change budget values only if, as a Supervisor or Power User, you have been assigned control of the revision. As a Reviewer, you cannot change budget values.

For information about assigning control, refer to <u>Assigning</u> <u>Control of the Budget Revisions</u> on page 9.

# Solution You have different options, depending on your responsibility level.

- **Reviewer** Contact the Administrator.
- **Power User** Contact your Supervisor.
- **Supervisor** If you have not been assigned control, contact your Administrator. If you assigned control to a Power User, contact that person or persons. If necessary, you can revoke the assignment(s).
- Administrator Contact the Supervisor(s) that you assigned control to. If necessary, you can revoke the assignment(s).